# ISE e configuração do AD bidirecional

## Contents

Introduction Prerequisites Requirements Componentes Utilizados Configurar Verificar Troubleshoot Verificar

# Introduction

Este documento descreve a definição de "confiança bidirecional" no ISE e um exemplo de configuração simples : como autenticar um usuário que não está presente no AD associado ao ISE, mas presente em outro AD.

# Prerequisites

### Requirements

A Cisco recomenda que você tenha conhecimento básico sobre:

- Integração do ISE 2.x e do Ative Diretory .
- Autenticação de identidade externa no ISE.

### **Componentes Utilizados**

- ISE 2.x.
- dois Diretórios ativos.

# Configurar

Para expandir seu domínio e incluir outros usuários em um domínio diferente daquele que já está associado ao ISE, você tem duas maneiras de fazer isso:

- 1. você pode adicionar o domínio manualmente e separadamente no ISE. com isso, você teria dois Ative Diretory separados.
- 2. Junte-se a um AD ao ISE e, em seguida, configure a confiança bidirecional entre este AD e o segundo AD, sem adicioná-lo ao ISE. Essa é principalmente a configuração de confiança de duas vias, é uma opção configurada entre dois ou mais Diretórios ativos. O ISE detectará automaticamente esses domínios confiáveis usando o conector AD e os adicionará aos "domínios listados em branco" e os tratará como ADs separados associados ao ISE. É

assim que você pode autenticar um usuário no AD "zatar.jo", que não está associado ao ISE.

As etapas a seguir descrevem o procedimento de configuração no ISE e no AD:

**etapa 1.** certifique-se de que o ISE esteja associado ao AD, neste exemplo, você tem o domain aaalab :

| cisco Identity Services Engine Home             | Context Visibility                                     | on   Work Centers                      |                         |
|-------------------------------------------------|--------------------------------------------------------|----------------------------------------|-------------------------|
| System      Identity Management     Network Res | ources                                                 | Service                                |                         |
| Identities Groups External Identity Sources     | dentity Source Sequences                               |                                        |                         |
|                                                 | Consultan Uditelidad Damaira Damira                    | TD Course Minister Menand C            | -11/                    |
| External Identity Sources                       | Connection Whitelisted Domains Passive.                | D Groups Attributes Advanced Se        | ettings                 |
| @ • E •                                         | * Join Deint Manna Rabb                                |                                        |                         |
| Certificate Authentication Profile              | Join Politi Name                                       | w                                      |                         |
| Active Directory                                | * Active Directory Domain aaalab.com                   | Ð                                      |                         |
| ODBC                                            | 👷 Join 👳 Leave 👤 Test User 🏫 Diagnostic Tool 🚳 Refrest | Table                                  |                         |
| RADIUS Token                                    | ISE Node A ISE Node Role                               | Status Domain Controller               | Site                    |
| RSA SecurID                                     | SE24-1.aaalab.com PRIMARY                              | Operational WIN-7P3BKN2BLGE.aaalab.com | Default-First-Site-Name |

**etapa 2.** certifique-se de que a confiança bidirecional esteja habilitada entre ambos os Diretórios ativos, conforme abaixo:

- 1. Abra o snap-in Domínios e Confianças do Ative Diretory.
- 2. No painel esquerdo, clique com o botão direito do mouse no domínio para o qual deseja adicionar uma confiança e selecione Propriedades.
- 3. Clique na guia Confianças.
- 4. Clique no botão Nova confiança.
- 5. Depois que o Assistente de nova confiança for aberto, clique em Avançar.
- 6. Digite o nome DNS do domínio do AD e clique em Avançar.
- 7. Supondo que o domínio do AD pudesse ser resolvido via DNS, a próxima tela solicitará a Direção de Confiança. Selecione Bidirecional e clique em Avançar.
- 8. Para Propriedades de Confiança de Saída, selecione todos os recursos a serem autenticados e clique em Avançar.
- 9. Digite e digite novamente a senha de confiança e clique em Avançar.
- 10. Clique em Next (Avançar) duas vezes.

**Note:** A configuração do AD está fora do escopo de suporte da Cisco, o suporte da Microsoft pode ser utilizado em caso de problemas.

uma vez configurado, o exemplo de AD (aaalab) pode se comunicar com o novo AD (zatar.jo) e deve aparecer na guia "domínios com whitlested" (domínios com branco), como abaixo. se não for exibida, a configuração de confiança bidirecional está incorreta:

| dinilio Ider                   | ntity Services Engine          | Home             | Context Visibility                   | Operations                                 | Policy         | ▼ Administrati          | on Vork Cente            | as                     |                                                                   |
|--------------------------------|--------------------------------|------------------|--------------------------------------|--------------------------------------------|----------------|-------------------------|--------------------------|------------------------|-------------------------------------------------------------------|
| <ul> <li>System</li> </ul>     | - Identity Managemer           | Network R        | esources                             | ortal Management                           | pxGrid Se      | rvices Fee              | Service + Threat         | Centric NAC            |                                                                   |
| <ul> <li>Identities</li> </ul> | Groups External                | Identity Sources | Identity Source Seque                | nces > Settings                            |                |                         |                          |                        |                                                                   |
| Externa                        | Identity Sources               |                  | Connection                           | Whitelister                                | d Domains      | Passive                 | D Groups                 | Attributes             | Advanced Settings                                                 |
| + = 1                          | ertificate Authentication P    | ©.↓              | Use all Active D     Enable Selected | irectory domains for<br>X Disable Selecter | authentication | on ①<br>Unusable Domain | 5                        |                        |                                                                   |
| - 🚍 A                          | aaalab                         |                  | Name                                 |                                            | •              | Authenticate<br>YES     | Forest<br>aaalab.com     | SID<br>S-1-5-21-       | 1366501036-25438103-262047587                                     |
|                                | DAP<br>DBC                     |                  | newlab.com                           | m                                          |                | YES                     | newlab.com<br>aaalab.com | S-1-5-21-<br>S-1-5-21- | 927820924-690471943-4064067410<br>1291856626-390840787-4184745074 |
| = R                            | SA SecurID<br>AML Id Providers |                  | Zatar jo                             |                                            |                | YES                     | zatar.jo                 | S-1-5-21-              | 3031753119-2636354052-3137036573                                  |
| <u> </u>                       | ocial Login                    |                  |                                      |                                            |                |                         |                          |                        |                                                                   |

etapa 3. Certifique-se de que a **pesquisa** de opção **em todos os "domínios em branco"** esteja habilitada, como mostrado abaixo. Ele permitirá a pesquisa em todos os domínios em branco, incluindo domínios confiáveis bidirecionais. se a opção **Somente pesquisa nos "Domínios listados" da floresta unida** estiver habilitada, ela pesquisará somente nos domínios "filho" do domínio principal. { exemplo de domínio filho: sub.aaalab.com na captura de tela acima }.

| cisco Identity Services Engine Home                                                                                                    | Context Visibility → Operations → Policy      Administration → Work Centers                                                                                                    |
|----------------------------------------------------------------------------------------------------|----------------------------------------------------------------------------------------------------|
| ▶ System      ▼Identity Management     ▶ Network                                                                                                    | Resources                                                                                                    |
| Identities Groups External Identity Sources                                                                                                    | Identity Source Sequences                                                                                                    |
| External Identity Sources                                                                                                    | Connection Whitelisted Domains PassiveID Groups Attributes Advanced Settings                                                                                                    |
| <ul> <li>Certificate Authentication Profile</li> <li>Active Directory</li> <li>aaalab</li> <li>LDAP</li> <li>ODBC</li> <li>RADIUS Token</li> <li>RSA SecurID</li> <li>ONM (4 Demission)</li> </ul> | Advanced Authentication Settings     Enable Password Change     Enable Machine Authentication     Enable Machine Access Restrictions To configure MAR Cache distribution groups:      Aging Time 5 (hours)    Administration > System > Deployment     Enable dial-in check     Enable callback check for dial-in clients     Use Kerberos for Plain Text Authentications. |
| Social Login                                                                                                    | <ul> <li>Identity Resolution</li> <li>Advanced control of user search and authentication.</li> <li>If identity does not include the AD domain ()</li> <li>Reject the request</li> <li>Only search in the "Whitelisted Domains" from the joined forest ()</li> <li>Search in all the "Whitelisted Domains" section ()</li> </ul>                                            |

Agora, o ISE pode procurar o usuário em aaalab.com e zatar.com.

### Verificar

Verifique se funciona através da opção "usuário de teste", use o usuário que está no domínio "zatar.jo" (neste exemplo, o usuário "demo" existe apenas no domínio "zatar.jo" e não está em "aaalab.com", o resultado do teste está abaixo ) :

### **Test User Authentication**

| * Username                                                              | demo                                                                       |
|-------------------------------------------------------------------------|----------------------------------------------------------------------------|
| * Password                                                              |                                                                            |
| Authentication Type                                                     | Lookup                                                                     |
| Authorization Data                                                      | <ul> <li>Retrieve Groups</li> <li>Retrieve Attributes</li> </ul>           |
|                                                                         | Test                                                                       |
| Authentication Result                                                   | Groups Attributes                                                          |
| Test Username<br>ISE NODE<br>Scope<br>Instance<br>Authentication Result | : demo<br>: ISE24-1.aaalab.com<br>: Default_Scope<br>: aaalab<br>: SUCCESS |
| Authentication Domain<br>User Principal Name<br>User Distinguished Name | : zatar.jo<br>: demo@zatar.jo<br>: CN=demo,CN=Users,DC=zatar,DC=jo         |
| Groups<br>Attributes                                                    | : 2 found.<br>: 33 found.                                                  |
| Authentication time<br>Groups fetching time<br>Attributes fetching time | : 41 ms.<br>: 3 ms.<br>e: 1 ms.                                            |

observe que os usuários do aaalab.com também estão trabalhando, o usuário kholoud está no aaalab.com :

| lest User Authentication |                                                                  |
|--------------------------|------------------------------------------------------------------|
| * Username               | kholoud                                                          |
| * Password               |                                                                  |
| Authentication Type      | Lookup 🔻                                                         |
| Authorization Data (     | <ul> <li>Retrieve Groups</li> <li>Retrieve Attributes</li> </ul> |
| (                        | Test                                                             |
| Authentication Result    | Groups Attributes                                                |
| Test Username            | : kholoud                                                        |
| ISE NODE                 | : ISE24-1.aaalab.com                                             |
| Scope                    | : Default Scope                                                  |
| Instance                 | : aaalab                                                         |
| Authentication Result    | SUCCESS                                                          |
| Authentication Domain    | : aaalab.com                                                     |
| User Principal Name      | : kholoud@aaalab.com                                             |
| User Distinguished Name  | : CN=kholoud, CN=Users, DC=aaalab, DC=com                        |
| Groups                   | : 2 found.                                                       |
| Attributes               | : 32 found.                                                      |
| Authentication time      | : 33 ms.                                                         |
| Groups fetching time     | : 6 ms.                                                          |
| Attributes fetching time | : 3 ms.                                                          |
|                          |                                                                  |

### Troubleshoot

Há dois procedimentos principais para solucionar a maioria dos problemas de AD/confiança bidirecional, até mesmo a maioria das autenticações de identidade externa :

1. coletando registros do ISE (pacote de suporte) com depurações habilitadas. em pastas específicas neste pacote de suporte, podemos encontrar todos os detalhes de qualquer tentativa de autenticação no AD.

2. coleta de capturas de pacotes entre o ISE e o AD.

etapa1. coletar registros do ISE:

a. Ative as depurações, defina as seguintes depurações como "trace":

- Ative Diretory (ad\_agent.log)
- identity-store-AD (ad\_agent.log)

- runtime-AAA (prrt-server.log)
- nsf (ise-psc.log)
- nsf-session (ise-psc.log)
- b. Reproduza o problema, conecte-se a um usuário problemático.
- c. Colete um pacote de suporte.

#### "Logs" do cenário de trabalho:

Note: Detalhes das tentativas de autenticação serão encontrados no arquivo ad\_agent.log

#### do arquivo ad\_agent.log:

verificação de conexão de confiança bidirecional zatar:

2020-01-16 12:26:21,210 VERBOSE,140568698918656,LsaDmEnginepDiscoverTrustsForDomain: Adding trust info zatar.jo (Other Forest, Two way) in forest zatar.jo,LsaDmEnginepDiscoverTrustsForDomain(),lsass/server/auth-providers/ad-openprovider/lsadmengine.c:472 2020-01-16 12:26:21,210 DEBUG ,140568698918656,New domain zatar.jo will be added to the trusted domain list.,LsaDmAddTrustedDomain(),lsass/server/auth-providers/ad-open-provider/lsadm.c:1997 **pesquisando a "demonstração" do usuário no domínio principal aaalab**:

2020-01-16 12:29:08,579 DEBUG ,140568690480896,AdIdentityResolver::search: do (&(|(objectCategory=person)(objectCategory=computer))(sAMAccountName=demo)) search in forest aaalab.com,searchIdentity(),lsass/server/auth-providers/ad-openprovider/ad\_identity\_resolver\_impl.cpp:738

(observe que o usuário da demonstração está no domínio zatar, no entanto, o ise o verificará primeiro no domínio aaalab, depois em outros domínios na guia domínios "brancos", como newlab.com. para evitar a verificação no domínio principal e para fazer check-in diretamente no zatar.jo, você precisa usar o sufixo UPN para que o ISE saiba onde procurar, então o usuário deve fazer login neste formato: demo.zatar.jo).

procurando o usuário "demo" em zatar.jo.

```
2020-01-16 12:29:08,604 DEBUG ,140568690480896,AdIdentityResolver::search: do
(&(|(objectCategory=person)(objectCategory=computer))(sAMAccountName=demo)) search in forest
zatar.jo,searchIdentity(),lsass/server/auth-providers/ad-open-
provider/ad_identity_resolver_impl.cpp:738
2020-01-16 12:29:08,604 DEBUG ,140568690480896,LsaDmpLdapOpen: gc=1,
domain=zatar.jo,LsaDmpLdapOpen(),lsass/server/auth-providers/ad-open-provider/lsadm.c:4102
2020-01-16 12:29:08,604 DEBUG ,140568690480896,LsaDmpIsDomainOffline: checking status of domain
zatar.jo,LsaDmpIsDomainOffline(),lsass/server/auth-providers/ad-open-provider/lsadm.c:3158
```

#### "demonstração" do usuário encontrada no domínio zatar:

```
18037: pszResolvedIdentity = "demo@zatar.jo"
Line 18039: pszResolvedDN = "CN=demo,CN=Users,DC=zatar,DC=jo"
Line 18044: pszResolvedSAM = "demo"
Line 18045: pszResolvedExplicitUPN = "demo@zatar.jo"
```

Line 18056: "1579177748579 24325 "demo" AD-Log-Id=1579177581/40, Line 18095: pszBase = "CN=demo,CN=Users,DC=zatar,DC=jo" etapa 2. Coletar capturas:

a. Os pacotes trocados entre ISE e AD/LDAP são criptografados de modo que não seriam legíveis se coletássemos as capturas sem descriptografá-las primeiro.

Para descriptografar pacotes entre ISE e AD (esta etapa precisa ser aplicada antes de coletar as capturas e aplicar a tentativa):

- 1. No ISE, assine até a guia: External-ID-Stores -> Ative Diretory -> Advanced Tools -> Advanced Tuning
- 2. Escolha seu nó ISE.
- 3. O campo 'Nome' recebe uma string de identificação e solução de problemas específica: TROUBLESHOOTING.EncryptionOffPeriod.

4. O campo 'Valor' recebe o número de minutos que você gostaria de solucionar para <Número inteiro positivo em minutos>

Exemplo de meia hora:

### 30

- 5. Digite qualquer descrição. Necessário antes da próxima etapa.
- 6. Clique no botão 'Atualizar valor'
- 7. Clique em 'Reiniciar conector do Ative Diretory'.
- 8. aguarde 10 minutos para que a descriptografia entre em vigor.
- b. inicie as capturas no ISE.
- c. reproduza o problema.
- d. em seguida, parar e baixar a captura

#### "Logs" do cenário de trabalho:

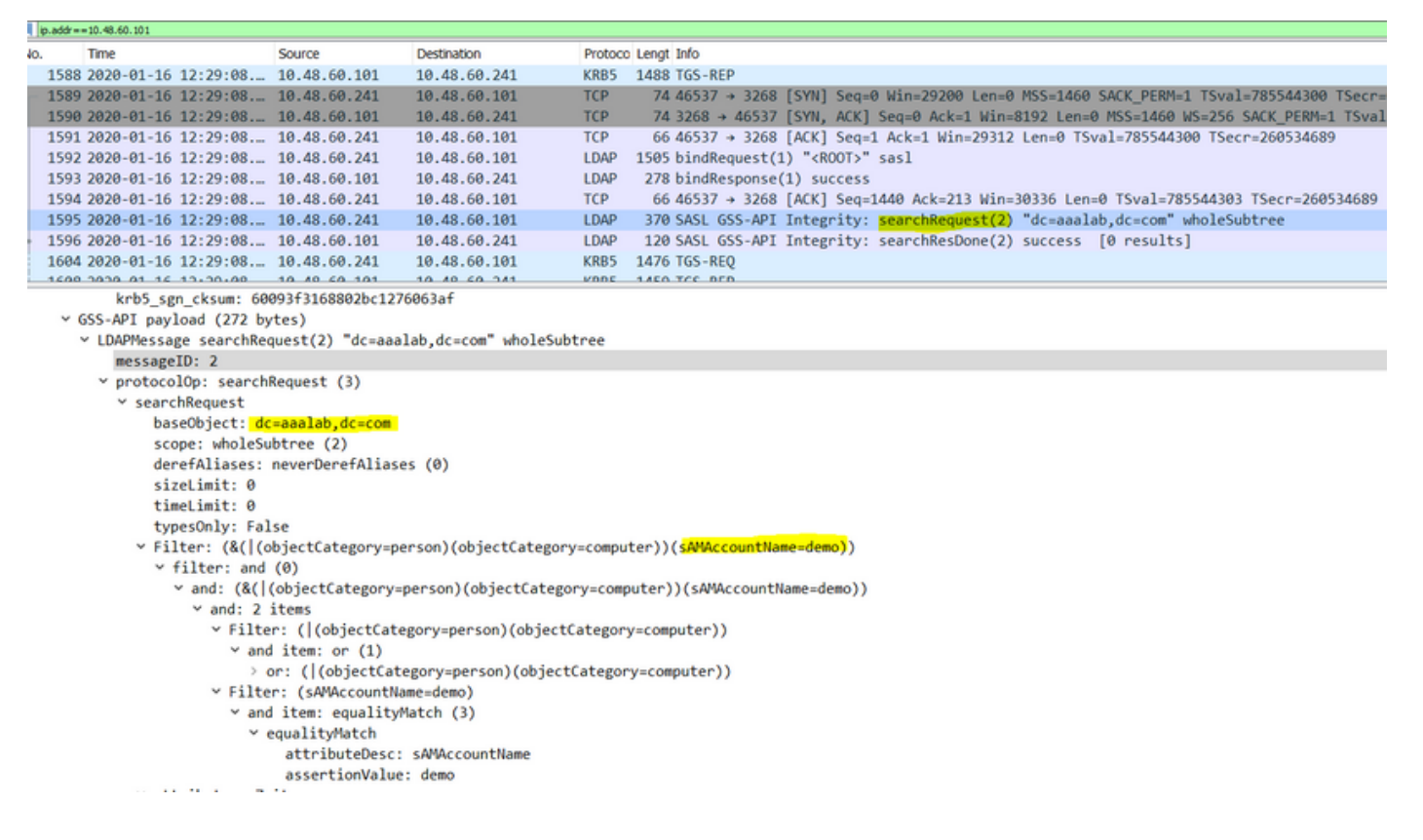

#### **Verificar**

Aqui estão alguns exemplos de situações de trabalho e de inatividade que você pode encontrar e os registros que eles produzem.

#### 1. Autenticação baseada em grupos AD "zatar.jo":

Se o grupo não for recebido da guia Grupo, você receberá esta mensagem de registro:

```
2020-01-22 10:41:01,526 DEBUG ,140390418061056,Do not know about domain for object SID 'S-1-5-21-3031753119-2636354052-3137036573-513',LsaDmpMustFindDomainByObjectSid(),lsass/server/auth-providers/ad-open-provider/lsadm.c:1574
```

Precisamos recuperar os grupos em zatar.jo na guia Grupos.

Verificando recuperações de grupo AD na guia AD:

| Connection Whitelist                                          | ed Domains PassiveID                                                                             | Groups                                                      | Attributes A                            | dvanced Settings             |               |
|---------------------------------------------------------------|--------------------------------------------------------------------------------------------------|-------------------------------------------------------------|-----------------------------------------|------------------------------|---------------|
| * Join Point Name aaal                                        | ab<br>lab.com                                                                                    | _                                                           | ()<br>()                                |                              |               |
|                                                               |                                                                                                  |                                                             |                                         |                              |               |
| <u>q=</u> Join <u>q=</u> Leave <u>Q</u> Test User <b>Test</b> | Diagnostic Tool Stresh Table                                                                     |                                                             |                                         |                              |               |
| ISE Node                                                      | ▲ ISE Node Role Status                                                                           |                                                             | Domain Controller                       | Site                         |               |
| ✓ Isetire.wall.com                                            | STANDALONE OP                                                                                    | erational                                                   | WIN-7P3BKN2BLGE.aaalat                  | .com Default-First-Site-Name |               |
|                                                               | Test User Authentication<br>* Username                                                           | amman                                                       |                                         |                              | ×             |
|                                                               | * Password                                                                                       | •••••                                                       |                                         |                              |               |
|                                                               | Authentication Type                                                                              | MS-RPC                                                      | *                                       |                              |               |
|                                                               | Authorization Data                                                                               | Retrieve Group                                              | ps<br>utes                              |                              |               |
|                                                               | Authentication Result                                                                            | Test                                                        | Attributor                              |                              |               |
|                                                               | Test Username<br>ISE NODE<br>Scope<br>Instance                                                   | : amman<br>: isefire.wall<br>: Default_Scop<br>: aaalab     | com                                     |                              |               |
| Save Reset                                                    | Authentication Result<br>Authentication Domain<br>User Frincipal Name<br>User Distinguished Name | : SUCCESS<br>: zatar.jo<br>: amman@zatar.<br>: CN=amman.CN= | <mark>jo</mark><br>Users,DC=zatar,DC=jo |                              |               |
|                                                               | Groups<br>Attributes                                                                             | : 2 found.<br>: 33 found.                                   |                                         |                              |               |
|                                                               | Authentication time<br>Groups fetching time<br>Attributes fetching time                          | : 83 ms.<br>: 5 ms.<br>: 6 ms.                              |                                         |                              |               |
|                                                               |                                                                                                  |                                                             |                                         |                              | <b>پ</b><br>ط |
|                                                               | K                                                                                                |                                                             |                                         |                              | Close         |

| Connection Whitelist                 | ed Domains PassiveID Groups Attributes Advanced Settings                  |  |  |  |
|--------------------------------------|---------------------------------------------------------------------------|--|--|--|
| * Join Point Name aaalab             |                                                                           |  |  |  |
| * Active Directory Domain aaalab.com |                                                                           |  |  |  |
|                                      |                                                                           |  |  |  |
| 👷 Join 🤨 Leave 🧕 Test User 💼         | Diagnostic Tool 😵 Refresh Table                                           |  |  |  |
| ISE Node                             | LISE Node Role Status Domain Controller Site                              |  |  |  |
| ✓ isefire.wall.com                   | STANDALONE Operational WIN-7P3BKN2BLGE.aaalab.com Default-First-Site-Name |  |  |  |
|                                      | Test User Authentication X                                                |  |  |  |
|                                      | * Username annan                                                          |  |  |  |
|                                      | * Password                                                                |  |  |  |
|                                      | Authentication Type MS-RPC *                                              |  |  |  |
|                                      | Authorization Data 🕑 Retrieve Groups                                      |  |  |  |
|                                      | I Remave Autobies                                                         |  |  |  |
|                                      | Test                                                                      |  |  |  |
|                                      | Authentication Result Groups Attributes                                   |  |  |  |
|                                      | Name SID                                                                  |  |  |  |
|                                      | zatar_jorS-15-32-545                                                      |  |  |  |
|                                      | zatarjo/Users/Domain Users 8-1-5-21-3031753119-2636354052-3137036573-513  |  |  |  |
|                                      |                                                                           |  |  |  |
| Save Reset                           |                                                                           |  |  |  |
|                                      |                                                                           |  |  |  |
|                                      |                                                                           |  |  |  |
|                                      |                                                                           |  |  |  |
|                                      |                                                                           |  |  |  |
|                                      |                                                                           |  |  |  |
|                                      |                                                                           |  |  |  |
|                                      | · · · · · · · · · · · · · · · · · · ·                                     |  |  |  |
|                                      |                                                                           |  |  |  |
|                                      | Close                                                                     |  |  |  |
|                                      |                                                                           |  |  |  |

### cenário de trabalho dos logs AD\_agent.log:

2020-01-22 10:41:01,516 DEBUG ,140390418061056,AD\_GetTokenGroups: SID selected: [zatar.jo/S-1-5-32-545],AD\_GetTokenGroups(),lsass/server/auth-providers/ad-open-provider/provider-main.c:9669 2020-01-22 10:41:01,516 DEBUG ,140390418061056,AD\_GetTokenGroups: SID selected: [S-1-5-21-

```
3031753119-2636354052-3137036573-513], AD_GetTokenGroups(), lsass/server/auth-providers/ad-open-provider/provider-main.c:9669
```

```
pTokenGroupsList =
{
    dwStringsCount = 2
    ppszStrings =
    {
        "zatar.jo/S-1-5-32-545"
        "S-1-5-21-3031753119-2636354052-3137036573-513"
    }
}
```

2. Se a opção avançada "Somente pesquisa em "Domínios em branco" da floresta unida" estiver marcada:

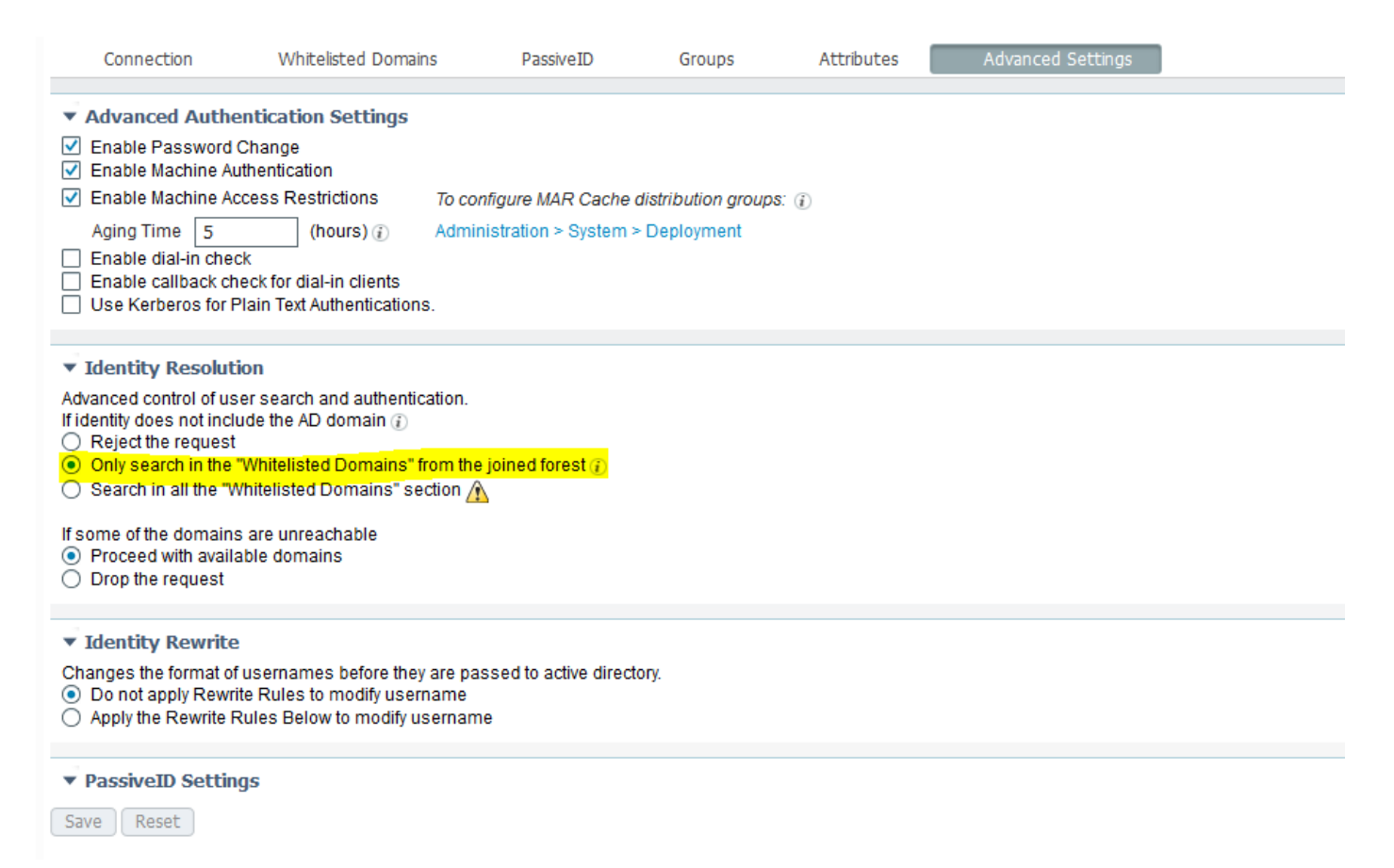

Quando você escolhe a opção "Apenas pesquisar em "Domínios em branco" da floresta unida", o ISE os marcou como off-line:

2020-01-22 13:53:31,000 DEBUG ,140629434660608,LsaDmpFilterOfflineCallback: examine domain newlab.com,LsaDmpFilterOfflineCallback(),lsass/server/auth-providers/ad-openprovider/lsadm.c:3423 2020-01-22 13:53:31,001 DEBUG ,140629434660608,LsaDmpFilterOfflineCallback: domain newlab.com is usable and is marked offline (DC or GC).,LsaDmpFilterOfflineCallback(),lsass/server/authproviders/ad-open-provider/lsadm.c:3498 2020-01-22 13:53:31,001 DEBUG ,140629434660608,LsaDmpFilterOfflineCallback: examine domain zatar.jo,LsaDmpFilterOfflineCallback(),lsass/server/auth-providers/ad-open-provider/lsadm.c:3423 2020-01-22 13:53:31,001 DEBUG ,140629434660608,LsaDmpFilterOfflineCallback: examine domain zatar.jo,LsaDmpFilterOfflineCallback(),lsass/server/auth-providers/ad-open-provider/lsadm.c:3423 2020-01-22 13:53:31,001 DEBUG ,140629434660608,LsaDmpFilterOfflineCallback: domain zatar.jo is not marked offline (DC or GC).,LsaDmpFilterOfflineCallback(),lsass/server/auth-providers/ad-open-provider/lsadm.c:3423 O usuário "petra" está em zatar.jo e falhará na autenticação, como a captura de tela abaixo:

| Connection Whitelisted Domains           | PassiveID Groups Attributes Advanced Settings                                                                                                    |
|------------------------------------------|----------------------------------------------------------------------------------------------------|
| t Join Deint Nome                        |                                                                                                    |
| Join Point Name Laadab                   |                                                                                                    |
| * Active Directory Domain aaalab.com     | 0                                                                                                    |
| 0 Inin 0 Leave Test Iser ADiannostic Tor | vol. 4 Dafrach Tabla                                                                                                    |
|                                          | Stade Pale Status Demain Centraller Sta                                                                                                    |
| ✓ isefire wall com                       | Indue rome Calaus Domain Controller Controller Controll |
|                                          |                                                                                                    |
|                                          | Test User Authentication X                                                                                                    |
|                                          | *Usemame petra                                                                                                    |
|                                          | * Password                                                                                                    |
|                                          | Authentication Type MS-RPC *                                                                                                    |
|                                          | Authorization Data 🗹 Retrieve Groups                                                                                                    |
|                                          | ✓ Retrieve Attributes                                                                                                    |
|                                          | Test                                                                                                    |
|                                          | Authoritics Result Course Attributes                                                                                                    |
|                                          | Autientication result oroups Actinuities                                                                                                    |
|                                          | Test Username : petra                                                                                                    |
|                                          | Scope : Default_Scope                                                                                                    |
|                                          | Instance : asalab                                                                                                    |
| Save Pacet                               | Authentication Result : FAILED                                                                                                    |
| Lave Reset                               | Error : No such user, please refer to Test user option to get further information                                                                                                    |
|                                          |                                                                                                    |
|                                          | Processing Steps:                                                                                                    |
|                                          | 11:52:53:727: Sesouving leanting - petra<br>11:52:53:727: Search for matching accounts at join point - asalab.com                                                                                                    |
|                                          | 11:52:53:735: No matching account found in forest - asalab.com                                                                                                    |
|                                          | 11:52:53:735: Identity resolution failed - ERROR NO_SUCH_USER                                                                                                    |
|                                          |                                                                                                    |
|                                          |                                                                                                    |
|                                          |                                                                                                    |
|                                          | Close                                                                                                    |
|                                          |                                                                                                    |

Nos registros:

O ISE não conseguiu alcançar outros domínios, devido à opção avançada "Somente pesquisa nos "Domínios em branco" da floresta unida":

```
2020-01-22 13:52:53,735 DEBUG ,140629511296768,AdIdentityResolver::search: already did
(&( ( (objectCategory=person)(objectCategory=computer))(sAMAccountName=petra)) search in forest
aaalab.com,searchIdentity(),lsass/server/auth-providers/ad-open-
provider/ad_identity_resolver_impl.cpp:735
2020-01-22 13:52:53,735 VERBOSE,140629511296768,AdIdentityResolver::examineDomains:
newlab.com, examineDomains(), lsass/server/auth-providers/ad-open-
provider/ad_identity_resolver_impl.cpp:601
2020-01-22 13:52:53,735 VERBOSE,140629511296768,AdIdentityResolver::examineDomains:
zatar.jo,examineDomains(),lsass/server/auth-providers/ad-open-
provider/ad_identity_resolver_impl.cpp:601
2020-01-22 13:52:53,735 VERBOSE,140629511296768,AdIdentityResolver::finalizeResult: result:
40008 (symbol: LW_ERROR_NO_SUCH_USER), finalizeResult(), lsass/server/auth-providers/ad-open-
provider/ad_identity_resolver_impl.cpp:491
2020-01-22 13:52:53,735 VERBOSE,140629511296768,AD_ResolveIdentity: identity=[petra], flags=0,
dwError=40008,AD_ResolveIdentity(),lsass/server/auth-providers/ad-open-
provider/ad_identity_resolver.cpp:131
2020-01-22 13:52:53,735 VERBOSE,140629511296768,LsaSrvResolveIdentity: identity=[petra],
flags=0, dwError=40008,LsaSrvResolveIdentity(),lsass/server/api/api2.c:2877
2020-01-22 13:52:53,735 VERBOSE,140629511296768,Error code: 40008 (symbol:
LW_ERROR_NO_SUCH_USER),LsaSrvResolveIdentity(),lsass/server/api/api2.c:2890
2020-01-22 13:52:53,735 VERBOSE,140629511296768,LsaSrvResolveIdentity: identity=[petra],
flags=0, dwError=40008, resolved identity list returned =
NO,LsaSrvIpcResolveIdentity(),lsass/server/api/ipc_dispatch.c:2738
```